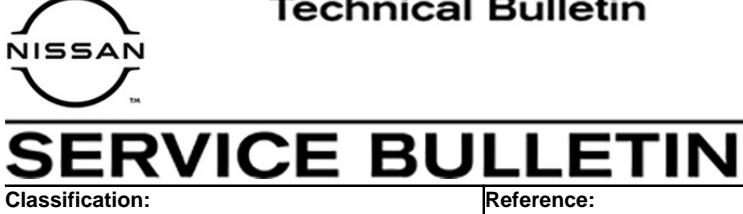

August 3, 2021

Date:

# FALSE MAINTENANCE ALERT NOTIFICATION

NTB21-011A

This bulletin has been amended. See AMENDMENT HISTORY on the last page. Please discard previous versions of this bulletin.

**APPLIED VEHICLES:** 2020-2021 Titan/Titan XD (A61) - SV w/Convenience Package, SL, Platinum Reserve, PRO-4X

**APPLIED DATE:** Built before November 6, 2020

HINT: The APPLIED VEHICLES are equipped with a wireless communication device called a Telematics Communication Unit (TCU). With an active NissanConnect Services™ subscription, the TCU communicates with the Nissan Data Center to provide various security and convenience services. To determine if a vehicle is equipped with a TCU, look for the SOS button near the overhead map lamp.

# **IF YOU CONFIRM**

AN21-001A

The customer receives a Maintenance Alert from NissanConnect Services, notifying them that the oil pressure warning light or the service engine warning light is on,

# AND

There are no warning lights ON in the instrument panel,

#### AND

There are no related DTCs stored.

# ACTION

Update the TCU to the latest software version.

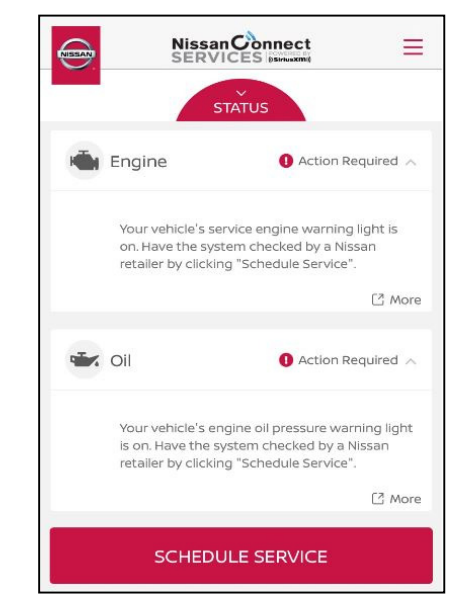

Figure 1

**IMPORTANT:** The purpose of ACTION (above) is to give you a quick idea of the work you will be performing. You MUST closely follow the entire SERVICE PROCEDURE as it contains information that is essential to successfully completing this repair.

Nissan Bulletins are intended for use by qualified technicians, not 'do-it-yourselfers'. Qualified technicians are properly trained individuals who have the equipment, tools, safety instruction, and know-how to do a job properly and safely. NOTE: If you believe that a described condition may apply to a particular vehicle, DO NOT assume that it does. See your Nissan dealer to determine if this applies to your vehicle.

#### SERVICE PROCEDURE

**IMPORTANT:** Before starting, make sure:

- ASIST on the CONSULT PC has been synchronized (updated) to the current date.
- All C-III plus software updates (if any) have been installed.

# NOTICE

- Connect a battery maintainer or smart charger set to reflash mode or a similar setting. If the vehicle battery voltage drops <u>below 12.0V or rises above 15.5V</u> during reprogramming, <u>the TCU may be damaged</u>.
- Be sure to turn OFF all vehicle electrical loads. If a vehicle electrical load remains ON, <u>the TCU may be damaged</u>.
- Be sure to connect the AC Adapter.
   If the CONSULT PC battery voltage drops during reprogramming, the process will be interrupted and <u>the TCU may be damaged</u>.
- Turn OFF all external Bluetooth<sup>®</sup> devices (e.g., cell phones, printers, etc.) within range of the CONSULT PC and the VI. If Bluetooth<sup>®</sup> signal waves are within range of the CONSULT PC or VI during reprogramming, reprogramming may be interrupted and <u>the TCU may be damaged</u>.
- 1. Connect a battery maintainer/smart charger to the vehicle.
- 2. Turn ON the ignition and the hazard warning lights.
- 3. Connect the VI to the vehicle.
- 4. Start C-III plus.
- 5. Wait for the VI to be recognized.
  - The serial number will display when the VI is recognized (see Figure 2 on page 3.

6. Select **Re/programming, Configuration**.

|                      | Back    | Home Prints               | Screen Canture Measureme nt Mode             | Conted Data ERT 4.7V VI MI |  |
|----------------------|---------|---------------------------|----------------------------------------------|----------------------------|--|
|                      | Conne   | ction Status              | 6                                            | Diagnosis Menu             |  |
|                      |         | Serial No.                | Status                                       | Diagnosis (One System)     |  |
| The VI is recognized | VI      | 232665<br>2               | ⊳>>)))<br>Normal Mode/Wireless<br>connection | Diagnosis (All Systems)    |  |
|                      | мі      | -                         | No connection                                | Re/programming,            |  |
|                      | 8.00    | Select VI/I               | мі                                           |                            |  |
|                      | Applica | ation Setting<br>Sub mode | Language<br>Setting                          | Maintenance                |  |
|                      | 87 V    | /DR                       |                                              |                            |  |

Figure 2

7. Check the box to confirm the precaution instructions have been read, and then select **Next**.

**NOTE:** Use the arrows (if needed) to view and read all of the precautions.

|                                                                                                    |                                                                                                    | Print Screen                                                                                                    | Screen<br>Capture                                                                    | Measurement<br>Mode                                                                               | Recorded<br>Data                                                                      | Heip                                        | ERT              | 13.8V              | VI      | M    |   |      |  |
|----------------------------------------------------------------------------------------------------|----------------------------------------------------------------------------------------------------|----------------------------------------------------------------------------------------------------|--------------------------------------------------------------------------------------|---------------------------------------------------------------------------------------------------|---------------------------------------------------------------------------------------|---------------------------------------------|------------------|--------------------|---------|------|---|------|--|
| 50                                                                                                    | Re/programmine<br>Configuration                                                                                                    | <sup>g,</sup>                                                                                                    |                                                                                      |                                                                                                   | Pr                                                                                    | recaution                                   |                  | Vehicle            | Selecti | on   |   | J    |  |
| Precaution                                                                                                   | n                                                                                                    |                                                                                                    |                                                                                      |                                                                                                   |                                                                                       |                                             |                  |                    |         |      |   |      |  |
| Operatin<br>Please re<br>touch "N                                                                            | g suggestion<br>eview the all o<br>lext".                                                                                                    | ns for reprog<br>of precaution                                                                                          | ramming, p<br>ns, and click                                                          | orogramming<br>the "Confin                                                                        | and C/U o<br>m" check b                                                               | configration<br>ox after cor                | firmin           | g the its          | points. | And  |   |      |  |
| ·                                                                                                    |                                                                                                    |                                                                                                    |                                                                                      |                                                                                                   |                                                                                       |                                             |                  |                    |         |      |   |      |  |
|                                                                                                    |                                                                                                    |                                                                                                    |                                                                                      |                                                                                                   |                                                                                       |                                             |                  |                    |         |      |   | Ō    |  |
| 1. Follow<br>2. "Back                                                                                        | v the operatio                                                                                                    | on guide dis<br>e" button ma                                                                                            | olayed on s<br>ly not be us                                                          | screen.<br>sed on this fl                                                                         | low.                                                                                  |                                             |                  |                    |         |      |   |      |  |
| -For rep                                                                                                    | rogramming<br>the latest ver                                                                                                    | and program                                                                                                    | nming<br>CONSULT-II                                                                  | l plus sortwa                                                                                     | are, reprogr                                                                          | amming/pro                                  | aramn            | ning data          | to this |      |   |      |  |
| I. Install                                                                                                   |                                                                                                    |                                                                                                    |                                                                                      |                                                                                                   |                                                                                       |                                             | 9                |                    |         |      |   |      |  |
| CONSUL<br>2 Prepa                                                                                            | T-III plus PC                                                                                                    | ad the servi                                                                                                    | ce manual o                                                                          | or reprogram                                                                                      | ming proce                                                                            | edure sheet                                 |                  |                    |         |      |   |      |  |
| -For ECL                                                                                                    | T-III plus PC<br>ration and re                                                                                                    | ad the servi<br>on                                                                                                    | ce manual (                                                                          | or reprogram                                                                                      | nming proce                                                                           | edure sheet                                 | •                |                    |         |      |   |      |  |
| -For ECU<br>1. Need                                                                                          | T-III plus PC<br>ration and re<br>J Configurati<br>to write the c                                                                                       | ad the servio<br>on<br>configuration                                                                                    | data to ne                                                                           | or reprogram<br>w ECU, after                                                                      | replace it.                                                                           | edure sheet                                 | aht da           | ita                |         |      |   |      |  |
| -For ECU<br>2. If writi                                                                                      | T-III plus PC<br>ration and re<br>J Configurati<br>to write the c<br>ing the wrong                                                                      | ad the servio<br>on<br>configuration<br>g configuration                                                                 | data to ne<br>on data, EC                                                            | or reprogram<br>w ECU, after<br>:U can not w                                                      | ming proce<br>replace it.<br>vork. Please                                             | edure sheet<br>e write the r                | ght da           | ıta.               |         |      |   |      |  |
| -For ECU<br>-For ECU<br>1. Need<br>2. If writi<br>-For ECU<br>1. Confir                                      | T-III plus PC<br>ration and re<br>J Configurati<br>to write the c<br>ng the wrong<br>J Configurati<br>m the vehicle                                     | ad the servie<br>on<br>configuration<br>g configuration<br>con using ma<br>con using ma<br>con using ma                 | data to ne<br>on data, EC<br>nual mode<br>its configur                               | or reprogram<br>w ECU, after<br>U can not w<br>ration spec, f                                     | replace it.<br>vork. Please                                                           | edure sheet<br>e write the r<br>e service m | ght da<br>anual. | ıta.<br>If writinç | the w   | rong |   |      |  |
| -For ECU<br>-For ECU<br>1. Need 1<br>2. If writi<br>-For ECU<br>1. Confir<br>configure<br>2. Operat          | T-III plus PC<br>ration and re<br>J Configurati<br>to write the c<br>ing the wrong<br>J Configurati<br>m the vehicle<br>ation data, Ec<br>te the saving | ad the servic<br>on<br>configuration<br>g configuration<br>on using ma<br>l's spec and<br>CU can not v<br>completely. I | data to ne<br>on data, EC<br>nual mode<br>its configur<br>work. Pleas<br>Do not abor | or reprogram<br>w ECU, after<br>U can not w<br>ration spec, f<br>e write the ri<br>t without sav  | replace it.<br>vork. Please<br>following the<br>ight data.<br>ving data.              | edure sheet<br>write the r<br>e service m   | ght da<br>anual. | ata.<br>If writing | the w   | rong |   |      |  |
| -For ECU<br>2. Prepa<br>-For ECU<br>1. Need<br>2. If writi<br>-For ECU<br>1. Confir<br>configur<br>2. Operat | T-III plus PC<br>ration and re<br>J Configurati<br>to write the c<br>ing the wrong<br>J Configurati<br>m the vehicle<br>ation data, E<br>te the saving  | ad the servin<br>on<br>configuration<br>g configuration<br>on using ma<br>spec and<br>CU can not<br>completely. I       | data to ne<br>on data, EC<br>nual mode<br>its configu<br>work. Pleas<br>Do not abor  | or reprogram<br>w ECU, after<br>tU can not w<br>ration spec, f<br>e write the ri<br>t without sav | ming proce<br>replace it.<br>vork. Please<br>following th<br>ight data.<br>ving data. | edure sheet<br>write the r<br>e service m   | ght da<br>anual. | ıta.<br>If writinç | ) the w | rong | [ | Next |  |

Figure 3

- 8. Select the correct Vehicle Name and Model Year.
- 9. Select **OK**.

| G                               | CONSULT-III plus  | VIN:-                                                       | Vehicle : -        | Country : United<br>States |
|---------------------------------|-------------------|-------------------------------------------------------------|--------------------|----------------------------|
| C C                             | Vehicle Selection | VIN corresponds to multiple<br>Select the corresponding veh | vehicles.<br>icle. |                            |
| Ve<br>st<br>Ve                  |                   | Vehicle Name :                                              |                    | Model Year :               |
|                                 |                   | ARMADA                                                      |                    | 2021MY                     |
|                                 | -                 | TITAN                                                       |                    |                            |
| 888                             |                   |                                                             |                    |                            |
| 100<br>100<br>100<br>100<br>100 |                   |                                                             |                    |                            |
|                                 | -                 |                                                             |                    |                            |
| -                               |                   |                                                             | 1/1                | 1/1                        |
|                                 |                   | ок                                                          |                    | Cancel                     |
|                                 |                   |                                                             |                    |                            |

Figure 4

- 10. Verify the correct VIN is populated.
- 11. Select **Confirm**.

|                                                 | VIN:-                   | Vehicle : -                            |                      | Country : United<br>States |
|-------------------------------------------------|-------------------------|----------------------------------------|----------------------|----------------------------|
| Back Home Print Screen                          | Screen<br>Capture       | Recorded Data                          | 🕋 🌇 🗙<br>13.7V VI MI |                            |
| Re/programming,<br>Configuration                | Vehicle Selection       | Vehicle Confirmation                   |                      |                            |
| Please confirm selected informa touch "Change". | tion and touch "Confirm | i". In case you want to select an      | nother vehicle,      |                            |
|                                                 |                         |                                        |                      |                            |
| VIN or Chassis #                                |                         | X XXXXXXXXXXXXXXXXXXXXXXXXXXXXXXXXXXXX | (X                   |                            |
| Vehicle Name :                                  |                         | TITAN                                  |                      |                            |
| Model Year                                      |                         | 2020MY                                 |                      | _                          |
|                                                 |                         | 1                                      | /1                   | ]                          |
|                                                 |                         |                                        |                      | Change                     |
|                                                 |                         |                                        |                      | Confirm                    |

Figure 5

#### 12. Select Confirm.

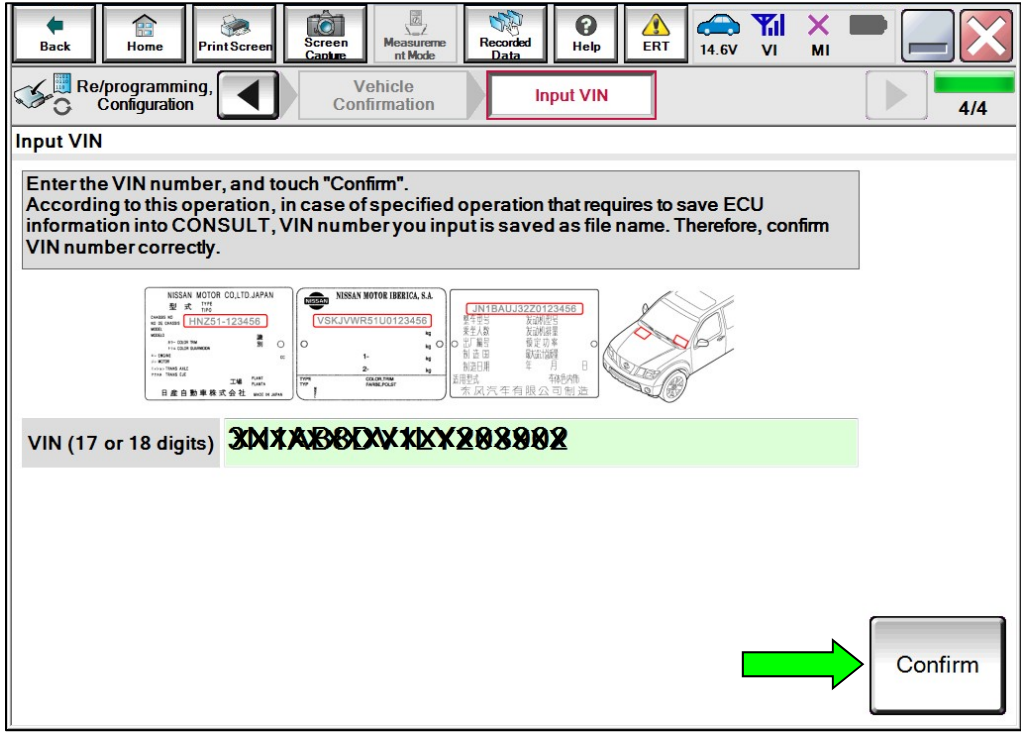

Figure 6

#### 13. Select IVC.

| CONSULT-III plus                                         | VIN:              | Vehicle                             | : TITAN A | 61 2020   |                         | Country : Uni<br>States                |
|----------------------------------------------------------|-------------------|-------------------------------------|-----------|-----------|-------------------------|----------------------------------------|
| Back Fine Print Screen                                   | Screen<br>Capture | corded Data                         | ERT       | 13.7V     |                         |                                        |
| Re/programming,<br>Configuration                         | Input VIN         | System Selection                    |           | Operation | Selection               |                                        |
| System Selection                                         |                   |                                     |           |           |                         |                                        |
|                                                          |                   |                                     |           |           |                         |                                        |
|                                                          |                   |                                     | 1.22.1    |           |                         |                                        |
| ENGINE                                                   | Eł                | 1S/PKB                              | ſ         |           | MET                     | ER/M&A                                 |
| ENGINE<br>MULTI AV                                       | EF                | IS/PKB<br>S/DAST 3                  | -         |           | MET                     | ER/M&A<br>R/RADAR                      |
| ENGINE<br>MULTI AV<br>3ch CAN GATEWAY                    | EF                | HS/PKB<br>S/DAST 3<br>ABS           |           | A         | MET<br>LASEI            | ER/M&A<br>R/RADAR<br>DE AWD/4WD        |
| ENGINE<br>MULTI AV<br>3ch CAN GATEWAY<br>6ch CAN GATEWAY | EPS               | HS/PKB<br>S/DAST 3<br>ABS<br>DM E/R |           | A         | METI<br>LASEI<br>LL MOD | ER/M&A<br>R/RADAR<br>DE AWD/4WD<br>BCM |

Figure 7

# 14. Select Reprogramming.

| CONSULT-III plus                                                                                                    | VIN:                                               | Veh                               | icle : TITAN        | A61 2020                                     | )                                    |       | Country : Unit<br>States              |
|----------------------------------------------------------------------------------------------------|----------------------------------------------------|-----------------------------------|---------------------|----------------------------------------------|--------------------------------------|-------|---------------------------------------|
| Back Home Print Screen                                                                                               | Screen<br>Capture                                  | Recorded Data                     | ERT                 | 14.5V                                        |                                      | ×     |                                       |
| Re/programming,<br>Configuration                                                                                     | System Selection                                   | Operation Sele                    | ection              |                                              |                                      |       |                                       |
| Operation Selection                                                                                                  |                                                    |                                   |                     |                                              |                                      |       |                                       |
| Touch "Operation".<br>In case over write current ECU,<br>In case replacement of ECU, sele                            | touch "Reprogramming"<br>ect an operation in REPLA | ACE ECU category.                 |                     |                                              |                                      |       |                                       |
| REPROGRAMMING                                                                                                    |                                                    |                                   |                     |                                              |                                      |       |                                       |
|                                                                                                    | In case you wa                                     | nt to reprogrammin                | g ECU, tou          | ich "Rep                                     | rogram                               | nming | ".                                    |
| Reprogramming                                                                                                    | g                                                  | nt to reprogrammir                | ng ECU, tou         | ich "Rep                                     | rogran                               | nming |                                       |
| Reprogramming<br>Replacement OF ECU                                                                                  | g In case you wa                                   | nt to reprogrammir                | ng ECU, tou         | ich "Rep                                     | rogram                               | nming |                                       |
| Reprogramming<br>Replacement OF ECU<br>Programming (Blank ECU)                                                       | g                                                  | nt to reprogrammir                | ng ECU, tou         | ich "Rep                                     | rogram                               | nming | ".                                    |
| Reprogramming<br>Replacement OF ECU<br>Programming (Blank ECU)<br>Before ECU<br>Replacement                          | g In case you wa                                   | nt to reprogrammir<br>CU Replacem | ng ECU, tou         | ouch "Rep<br>ouch "Be<br>peration<br>o CONSU | rogram<br>efore E<br>log wit<br>LT.  | CU Re | ".<br>eplacement",<br>t number is sav |
| Reprogramming<br>Replacement OF ECU<br>Programming (Blank ECU)<br>Before ECU<br>Replacement<br>VEHICLE CONFIGURATION | g In case you wa                                   | nt to reprogrammir<br>CU Replacem | ng ECU, tou<br>Ient | ouch "Bep<br>peration<br>CONSU               | rogram<br>efore Ei<br>log wit<br>LT. | CU Re | ".<br>eplacement",<br>t number is sav |

Figure 8

15. Find the TCU Part Number and write it on the repair order, and then select Save.NOTE: This is the current Part Number (P/N).

| CONSULT-III plus VIN                                                                                                    | : Vehicle : TITAN A61 2020                                                                                                    | Country : United<br>States |
|----------------------------------------------------------------------------------------------------|----------------------------------------------------------------------------------------------------|----------------------------|
| Back Reme Print Screen Capture                                                                                                    | Messurement<br>Mode Data Per Help Control Control |                            |
| Configuration                                                                                                    | ation Selection                                                                                                    | 717                        |
| Save ECU Data                                                                                                    |                                                                                                    |                            |
| Operation log helps to save operation log and the<br>Operation log helps to restart next operation<br>after operation has completely finished. | ie current part number as listed below to CONSULT.<br>In by selecting suitable operation log. Operation log is erased                                                                                                    |                            |
| File Label                                                                                                    | XXXXXXXXXXXXX                                                                                                    |                            |
| Operation                                                                                                    | REPROGRAMMING                                                                                                    |                            |
| System                                                                                                    | IVC                                                                                                    |                            |
| ▶ Part Number                                                                                                    | %%%%%%%%                                                                                                    |                            |
| Vehicle                                                                                                    | A61TITAN                                                                                                    |                            |
| VIN                                                                                                    | XXXXXXXXXXXXXXXXXXXXXXXXXXXXXXXXXXXXXXX                                                                                                    |                            |
| Date                                                                                                    | XXXXXXXXXXXXXXX                                                                                                    | Save                       |
|                                                                                                    | ·                                                                                                    |                            |
| 1                                                                                                    | <b>—</b> ;                                                                                                    |                            |

Figure 9

16. Use the arrows (if needed) to view and read all of the precautions.

|                                                                                                    | VIN:                                                                                                    | Vehicle : TITAN A61 202                                                                                                    | 0 Country : United<br>States               |
|----------------------------------------------------------------------------------------------------|----------------------------------------------------------------------------------------------------|----------------------------------------------------------------------------------------------------|--------------------------------------------|
| Back Home Print                                                                                                    | t Screen Capture Measurement                                                                                                    | Recorded Data                                                                                                    |                                            |
| Re/programming,<br>Configuration                                                                                                    | Save ECU Data                                                                                                    | Precaution Select F                                                                                                    | Program Data                               |
| Precaution                                                                                                    |                                                                                                    |                                                                                                    |                                            |
| If the reprogramming/progr<br>usable.<br>Please review the all of pre                                                                                                    | ramming is unsuccessful, ECU s<br>ecautions, and click the "Confirn                                                                                                    | software may be damaged and ECU<br>n" check box after confirming the its                                                                                              | is no longer<br>points.                    |
| <before reprogra<br="" starting="">-Work preparation<br/>1. Install the latest version<br/>2. Turn off any wireless de<br/>-PC preparation<br/>1. Close all other software</before> | mming><br>of the reprogramming data to t<br>evices such as mobile phones,<br>except CONSULT-III plus and D                                                                     | this CONSULT-III plus PC.<br>cordless phones, transceivers, etc.<br>00 NOT activate any other software                                                                |                                            |
| 2. Check that the screen sa<br>"Properties". Select the Sc<br>click "OK".<br>3. Operate the PC using th<br>4. DO NOT disconnect the                                                 | aver is turned OFF. To do this, no<br>reen Saver tab then select "(Nor<br>ie A/C adaptor to keep the batte                                                                     | ght-click on the PC Desktop, and sel<br>ne)" from the Screen Saver pull-dow<br>ery charged.                                                                           | ect<br>n menu, and                         |
| -vehicle preparation<br>1. Adjust the battery charg<br>13.5V. For EV, DO NOT ch<br>2. Turn OFF all electrical c<br>3. DO NOT turn OFF the ign<br>depressing the brake pedia         | er output so that the battery vol<br>arge the EV battery during repr<br>components and do not operate<br>nition switch/Power switch. For /<br>al to set "power switch ON". (Re | tage of the 12V battery is in the rang<br>ogramming.<br>. any electrical component switches<br>EV/HEV, push power switch twice w<br>eady lamp in the meter panel does | e of 12.0V to<br>thout<br>not illuminate.) |
| Confirmed instru                                                                                                    | ctions                                                                                                    | 1/2                                                                                                    |                                            |

Figure 10

17. Check the box to confirm the precaution instructions have been read, and then select **Next**.

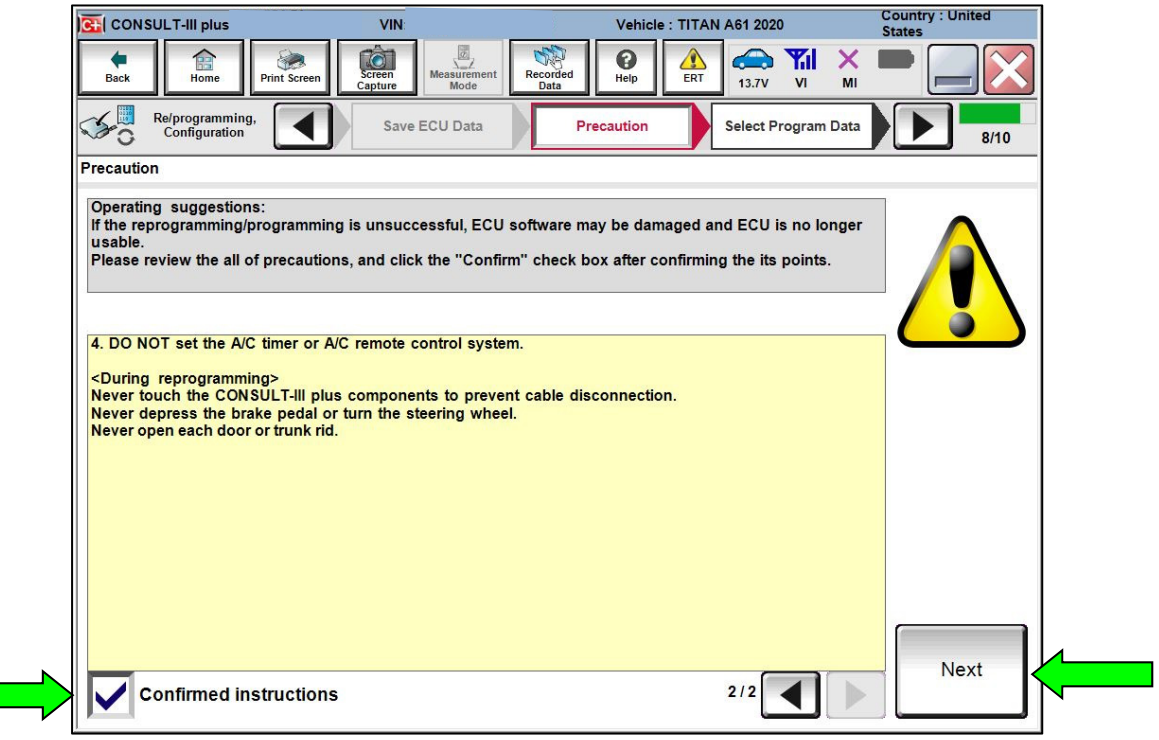

Figure 11

18. Review the data on the screen, and then select **Next**.

| Back Home Print Screen Capture                                                                                                    | Messurement<br>Mode                                                                                                    |           |
|----------------------------------------------------------------------------------------------------|----------------------------------------------------------------------------------------------------|-----------|
| Re/programming,<br>Configuration                                                                                                    | ecaution Select Program Data Confirm Vehicle Condition                                                                                                    | 9/10      |
| Select Program Data                                                                                                    |                                                                                                    |           |
| Confirm the detail listed below, and touch "<br>-In case the screen to select reprog/program<br>vehicle.<br>-In case the part number after reprogrammin<br>selection, VIN and reprog/programming data | Next" if OK.<br>ming data is NOT displayed, only one data is available for this<br>ig is wrong, touch "Re-select", and confirm the vehicle<br>in CONSULT. |           |
| Part Number After Repro/programming                                                                                                    | 28275-5SNXX                                                                                                    |           |
| Current Part Number                                                                                                    | 28275-5SNXX                                                                                                    |           |
| Vehicle                                                                                                    | TITAN A61                                                                                                    |           |
| VIN                                                                                                    | *****                                                                                                    |           |
| System                                                                                                    | IVC                                                                                                    |           |
| Other Information                                                                                                    | A61_20-21MY_A-IVC                                                                                                    | Re-select |
| Expected time to finish re/programming                                                                                                    | XXXmin                                                                                                    | Next      |
|                                                                                                    |                                                                                                    |           |

Figure 12

19. Follow the on-screen instructions, and then select **Next**.

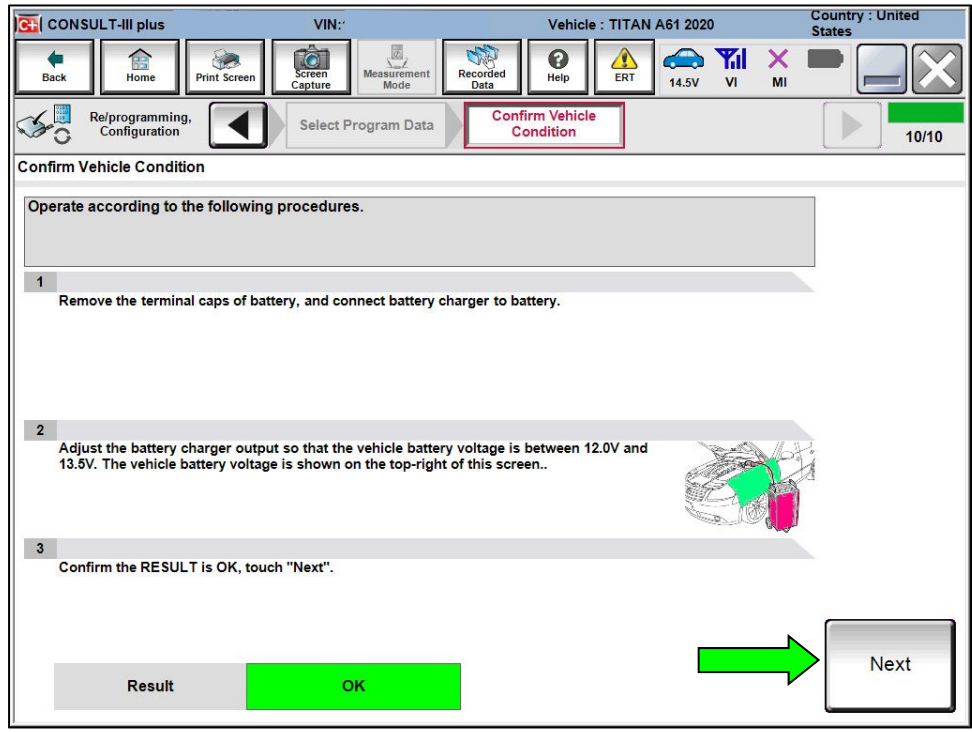

Figure 13

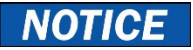

- To avoid damage to the TCU, ensure the ignition is ON and the hazard warning lights are also ON, as the update will take approximately 4 hours to complete.
- To avoid damage to the TCU, ensure a battery maintainer or smart charger set to reflash mode or a similar setting is connected.
- To avoid damage to the TCU, ensure the AC Adapter is connected to the CONSULT PC.
- 20. Confirm the battery voltage is within acceptable limits, and then select Start.

| CONSULT-III plus                 | VIN:              |                  | Vehicle : TITAN            | A61 2020           | Country : United<br>States |
|----------------------------------|-------------------|------------------|----------------------------|--------------------|----------------------------|
| Back Home Print Screen           | Screen<br>Capture | urement<br>lode  | Help                       | 13.6V VI M         |                            |
| Re/programming,<br>Configuration | Select Progra     | m Data           | nfirm Vehicle<br>Condition |                    | 10/10                      |
| Confirm Vehicle Condition        |                   |                  |                            |                    |                            |
| Confirm the vehicle condition as | listed below, set | the vehicle cond | dition correctly.          |                    |                            |
| out of range, reprogramming or p | rogramming may    | stop.            | tart". In case the ve      | nicle condition is |                            |
|                                  |                   |                  |                            |                    |                            |
| Monitor Item                     | Value             | Unit             | ludoment                   | Conditon           |                            |
|                                  | Value             | Unit             | ougment                    | Condition          |                            |
| BATTERY VOLTAGE                  | 13.8              | V                | ОК                         |                    |                            |
|                                  |                   |                  |                            |                    |                            |
|                                  |                   |                  |                            |                    |                            |
|                                  |                   |                  |                            |                    |                            |
|                                  |                   |                  |                            |                    |                            |
|                                  |                   |                  |                            |                    |                            |
|                                  |                   |                  |                            |                    |                            |
|                                  |                   |                  |                            |                    |                            |
|                                  |                   |                  |                            |                    |                            |
|                                  |                   |                  |                            | 1/1                | > Start                    |
|                                  |                   |                  |                            |                    |                            |

Figure 14

21. Select your user group from the drop down menu, and then select **OK**.

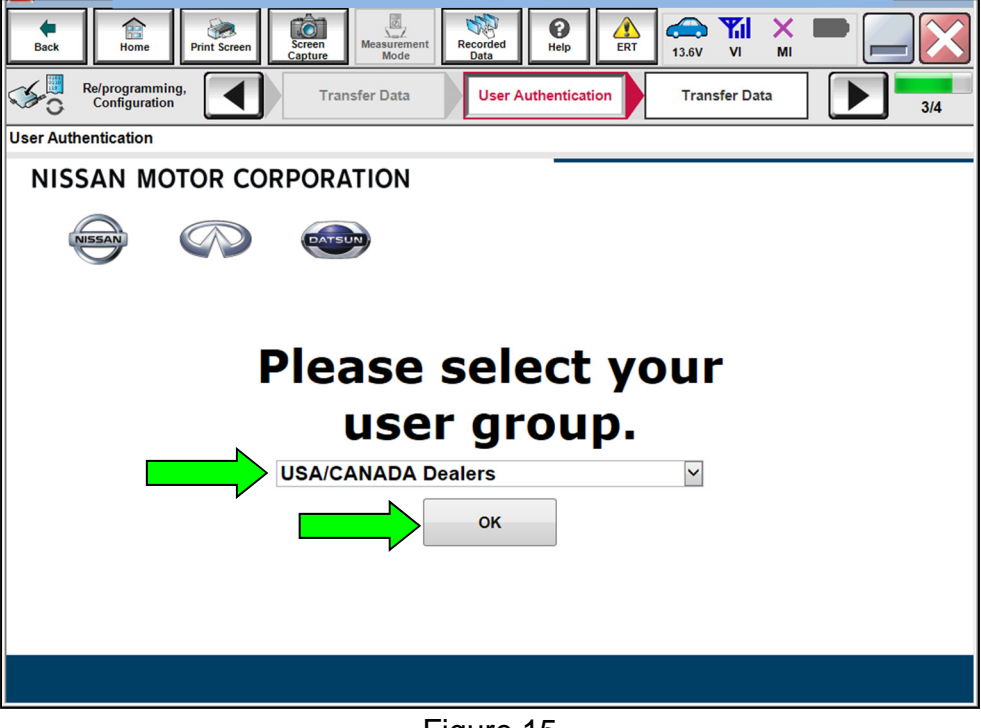

Figure 15

22. Enter your Username and Password, and then select Submit.

| Back        | Home                             | Print Screen | Screen<br>Capture      | surement<br>Mode     | ded Help      | ERT   | (13.6V V | I ×<br>MI |             |     |
|-------------|----------------------------------|--------------|------------------------|----------------------|---------------|-------|----------|-----------|-------------|-----|
| <b>\$</b> 0 | Re/programming,<br>Configuration |              | Transfer I             | Data                 | ser Authentic | ation | Transfer | Data      |             | 3/4 |
| User Au     | thentication                     |              |                        |                      |               |       |          |           |             |     |
|             | S SECURE.                        | AUTH         |                        |                      |               |       |          |           |             | Â   |
|             | Daimler WS                       |              |                        |                      |               |       |          |           |             |     |
|             |                                  |              | Please enter           | your UserID below.   |               |       |          |           |             |     |
|             | (                                |              | Username:<br>Password: | Username<br>Password |               |       |          |           |             |     |
|             |                                  |              | Submi                  | t                    |               |       |          |           |             |     |
|             |                                  |              |                        |                      |               |       |          |           |             |     |
|             |                                  |              |                        |                      |               |       |          |           |             |     |
|             | Restart Login                    |              |                        |                      |               |       |          |           | Secure Auth |     |
|             |                                  |              |                        |                      |               |       |          |           |             |     |
|             |                                  |              |                        |                      |               |       |          |           |             | Ŧ   |

Figure 16

- 23. Allow **Transfer Data** to complete.
  - The update will take approximately four (4) hours to complete.
  - The infotainment screen in the vehicle may go blank during the reprogram. This is a normal condition, do not try to stop or restart the process.

| CONSULT-III plus                               | VIN:                              | Vehicle : TITAN | A61 2020    | Country : United<br>States |
|------------------------------------------------|-----------------------------------|-----------------|-------------|----------------------------|
| Back Home Pri                                  | int Screen Capture Mode           | Recorded Data   | 13.9V VI MI |                            |
| Re/programming,<br>Configuration               | User Authentication               | Transfer Data   |             | 12/12                      |
| Transfer Data                                  |                                   |                 |             |                            |
| Transfer data to VI<br>DO NOT disconnect VI. P | lease wait for complete to transf | er to VI.       |             |                            |
| Estimated Time                                 | XXXmin                            |                 |             |                            |
| Transfer<br>CONSULT to VI                      |                                   |                 |             | 0%                         |
| Transfer<br>VI to ECU                          |                                   |                 |             | 0%                         |
|                                                |                                   | • • • •<br>• •  | -00         | Ì                          |

Figure 17

24. Once the update completes, select **Next**.

| Back       Image: Description of the programming, Configuration       Image: Description of the programming of the programming of the programming is completed.         Confirm Result       Reprogramming or programming is completed.         Touch "Next" to continue operation. | Image: Second second second |
|----------------------------------------------------------------------------------------------------|----------------------------------------------------------------------------------------------------|
| Relprogramming,<br>Configuration Transfer Data Confirm Re<br>Confirm Result<br>Reprogramming or programming is completed.<br>Touch "Next" to continue operation.                                                                                                    | Result 13/13                                                                                                    |
| Confirm Result<br>Reprogramming or programming is completed.<br>Touch "Next" to continue operation.                                                                                                    |                                                                                                    |
| Reprogramming or programming is completed.<br>Touch "Next" to continue operation.                                                                                                    |                                                                                                    |
|                                                                                                    |                                                                                                    |
|                                                                                                    | Next                                                                                                    |

Figure 18

# 25. Erase all DTCs.

• Follow the on-screen instructions as shown in Figure 19 and Figure 20.

|                                                                                                    | VIN:              | Vehicle : TITAN | N A61 2020                           | Country : United<br>States |
|----------------------------------------------------------------------------------------------------|-------------------|-----------------|--------------------------------------|----------------------------|
| Back Back Print Screen                                                                                                    | Screen<br>Capture | Recorded Data   | 14.2V VI MI                          |                            |
| Re/programming,<br>Configuration                                                                                                    | Confirm Result    | Erase All DTCs  | Print Result /<br>Operation Complete | 14/15                      |
| Erase All DTCs                                                                                                    |                   |                 |                                      |                            |
| According to the instruction below, of a second second sec | erase All DTCs.   |                 | CIN CIN                              |                            |
| Current status of ignition<br>switch                                                                                                    | ON                |                 |                                      |                            |
|                                                                                                    |                   |                 |                                      |                            |

Figure 19

• Select Next.

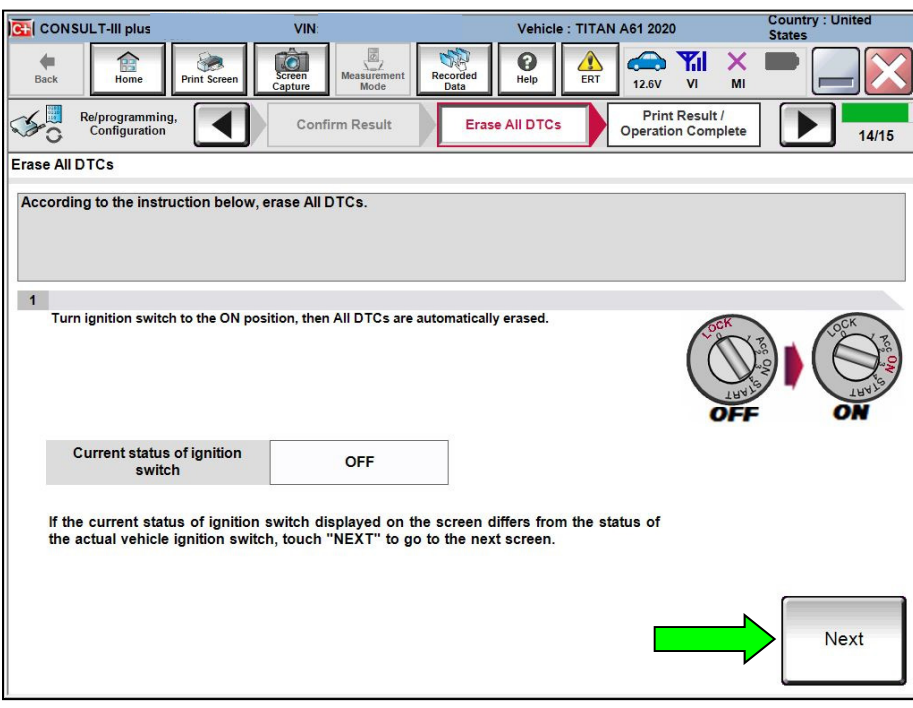

Figure 20

# 26. Allow Erase All DTCs to complete.

|                                       | ULT-III plus                                                                                                    | VIN:              |                     | ٧            | /ehicle : TITAN | A61 2020             |                                       | Country : United<br>States |
|---------------------------------------|----------------------------------------------------------------------------------------------------|-------------------|---------------------|--------------|-----------------|----------------------|---------------------------------------|----------------------------|
| Back                                  | Home                                                                                                    | nt Screen Capture | Measurement<br>Mode | corded H     |                 | 12.6V                |                                       |                            |
| <b>\$</b> 0                           | Re/programming,<br>Configuration                                                                                             | Confirm           | m Result            | Erase All    | DTCs            | Print R<br>Operation | esult /<br>Complete                   | 14/15                      |
| Erase All I                           | DTCs                                                                                                    |                   |                     |              |                 |                      |                                       |                            |
| Accordin<br>1<br>Turr<br>()<br>If the | ng to the instruction<br>in ignition switch to<br>Current status of i<br>switch<br>e current status of<br>actual vehicle ign | Please Wait       | NEXT" to go to 1    | the next sci | reen.           |                      | A A A A A A A A A A A A A A A A A A A |                            |
|                                       |                                                                                                    |                   |                     |              |                 |                      |                                       | Next                       |
| Figure 21                             |                                                                                                    |                   |                     |              |                 |                      |                                       |                            |

27. Follow the on-screen instructions, and then select **Confirm**.

|                                                                                                    | VIN:                                                                                                    | Vehicle : TITAN A61 2020       | Country : United<br>States |  |  |
|----------------------------------------------------------------------------------------------------|----------------------------------------------------------------------------------------------------|--------------------------------|----------------------------|--|--|
| Back Home Print Screen                                                                                                    | Screen<br>Capture Mode Recorded                                                                                                    | Help                           |                            |  |  |
| Re/programming, Configuration                                                                                                    | Erase All DTCs Opera                                                                                                    | int Result /<br>ation Complete | 15/15                      |  |  |
| Print Result / Operation Complete                                                                                                    |                                                                                                    |                                |                            |  |  |
| All tasks are completed. Confirm LAN<br>In case CONSULT can NOT immediat<br>temporally storage of this page. Touc<br>Data Folder" on desk top, and open th | All tasks are completed. Confirm LAN access, touch "Print" to print out this page.<br>In case CONSULT can NOT immediately access to LAN or printer, Screen Capture function is available for<br>temporally storage of this page. Touch "Screen Capture", and save it. Screen capture data is in "CIII plus<br>Data Folder" on desk top, and open the folder named "ScreenImages". |                                |                            |  |  |
| Part number after<br>Reprog/programming                                                                                                    |                                                                                                    | 282755SNXX                     |                            |  |  |
| Part number before<br>Reprog/programming                                                                                                    |                                                                                                    | 282755SNXX                     |                            |  |  |
| Vehicle                                                                                                    |                                                                                                    | A61 TITAN                      |                            |  |  |
| VIN                                                                                                    | XXX                                                                                                    | IN MAXIER XIXIGNOR X           | Print                      |  |  |
| System                                                                                                    |                                                                                                    | IVC                            |                            |  |  |
| Date                                                                                                    | XX                                                                                                    | XX20XXXX9(96X9MXXX             | Other<br>Operation         |  |  |
| 1/1 Confirm                                                                                                    |                                                                                                    |                                |                            |  |  |

Figure 22

#### 28. Select Home.

| GI CONSULT-III plus                                                                                                    | VIN:                                                                                                    | Vehicle : TITAN A61 2020                                                                                                    | Country : United<br>States |  |
|----------------------------------------------------------------------------------------------------|----------------------------------------------------------------------------------------------------|----------------------------------------------------------------------------------------------------|----------------------------|--|
| Back Home Prin                                                                                                    | nt Screen Capture Measurement Mode                                                                                         | Recorded Data                                                                                                    | × • • • •                  |  |
| Re/programming,<br>Configuration                                                                                                    | Erase All DTCs                                                                                                    | Print Result /<br>Operation Complete                                                                                                    | 15/15                      |  |
| Print Result / Operation Con                                                                                                    | nplete                                                                                                    |                                                                                                    |                            |  |
| All tasks are completed. (<br>In case CONSULT can NC<br>temporally storage of this<br>Data Folder" on desk top,<br>Part number after<br>Reprog/programming | Confirmation "Complete Operation" backing Home once. In necessary document, Erasing process is no' system. Erase it in Sel | Screen is no longer shown after<br>n case "Complete Operation" Screen is<br>touch "Cancel" to back previous screen.<br>t performed to "No support for All DTC"<br>f-Diag Results screen of each system. | for<br>is                  |  |
| Part number before<br>Reprog/programming<br>Vehicle                                                                                                    |                                                                                                    |                                                                                                    |                            |  |
|                                                                                                    | Home                                                                                                    | Cancel                                                                                                    | Print                      |  |
| System                                                                                                    |                                                                                                    |                                                                                                    | Other                      |  |
| Date                                                                                                    |                                                                                                    | 1/13/2021 1:19:55 PM                                                                                                    | Operation                  |  |
|                                                                                                    |                                                                                                    | 1/1                                                                                                    | Confirm                    |  |
|                                                                                                    | Figure 23                                                                                                    |                                                                                                    |                            |  |

29. The TCU software has been successfully updated. Please note, and inform the customer, that it may take a few drive cycles for the NissanConnect Services app and web portal to update and clear any existing Maintenance Alerts.

# **CLAIMS INFORMATION**

# Submit a Primary Part (PP) type line claim using the following claims coding:

| DESCRIPTION                 | PFP | OP CODE | SYM | DIA | FRT |
|-----------------------------|-----|---------|-----|-----|-----|
| Perform TCU Software Update | (1) | RX9RAA  | ZE  | 32  | 0.5 |

(1) Reference the electronic parts catalog and use the Telematics Control Unit (28275-\*\*\*\*\*) as the Primary Failed Part (PFP).

#### AMENDMENT HISTORY

| PUBLISHED DATE    | REFERENCE  | DESCRIPTION                 |
|-------------------|------------|-----------------------------|
| February 17, 2021 | NTB21-011  | Original bulletin published |
| August 3, 2021    | NTB21-011A | APPLIED DATE added          |